## Инструкция за зареждане на данни от Лозарски регистър в заявление за подпомагане по интервенция "Преструктуриране и конверсия на лозя"

1. След като кандидатът се идентифицира чрез потребителското си име и парола в СЕУ е необходимо да достъпи раздел "Справки".

| ДФЗ СЕУ                                                                                                |                                      |
|----------------------------------------------------------------------------------------------------|--------------------------------------|
| Начало Заявления Справки 🧹 ощаванията 🛇 Карта                                                          | Ръководство за потребителя 📀 Въпроси |
| Контекст: Бенефициент: - Прием: - Заявле, ле: -                                                        |                                      |
|                                                                                                    |                                      |
| Географски                                                                                             | Финансови                            |
| Справка за заявени Кадастрални имоти (КИ)                                                              | Регистър на получените държавн       |
| Калкулатор "Зелени плащания"                                                                           | Данни за изплатени субсидии за       |
| Декларирани парцели с разлики спрямо слой "Площи допустими за подпомагане"<br>слой "Физически блокове" | и Публичност по подмерките от П      |
| Двойно декларирани площи                                                                               | Оторизирани суми по направлен        |
| Преглед на карта по прием от направление "Директни плащания"                                           | Извършени плащания по направ         |
| Пресицана на лаказпираци Замалелски паршали (3П) по лиректии плашания с                                | Агроекологични плащания              |
| Кадастрални имоти (КИ)                                                                                 | Неудържани санкции                   |
| Двойно декларирани площи при подаване на заявление                                                     | Удостоверения за особен залог        |
| Калкулатор "ДЗЕС 8, Еко-БРЕИ и Еко-РОК"                                                                |                                      |

2. В секция "Специфични справки по конкретни схеми" е налична справка за Вино с име "ИАЛВ имоти и парцели".

| ДФЗ СЕУ                                                                                                  |                                                                                          | 🛦 PAURAD 🔻                                                                         |
|----------------------------------------------------------------------------------------------------|------------------------------------------------------------------------------------------|------------------------------------------------------------------------------------|
| Начало Заявления Справки Регистър на упълномощаванията 📀 Карта Ръководство за по                         | требителя 💿 Въпроси и мнения                                                             |                                                                                    |
| Контекст: Бенефициент: - Прием: - Заявление: -                                                           |                                                                                          |                                                                                    |
| Географски                                                                                               | Финансови                                                                                | Специфични справки по конкретни схеми                                              |
| Справка за заявени Кадастрални имоти (КИ)                                                                | Регистър на получените държавни помощи de minimis                                        | Директни плащания                                                                  |
| Калкулатор "Зелени плащания"                                                                             | Данни за изплатени субсидии за финансова година                                          | Брой допустими животни по схеми                                                    |
| Декларирани парцели с разлики спрямо слой "Площи допустими за подпомагане" и слой<br>"Физически блокове" | Публичност по подмерките от ПРСР 2014-2020                                               | Пчелини                                                                            |
| Двойно декларирани площи                                                                                 | Оторизирани суми по направление Директни плащания (в лева)                               | Сертифицирани данни от БАБХ за вида и броя на животните необвързани с производство |
| Преглед на карта по прием от направление "Директни плащания"                                             | извършени плащания по направление директни плащания (в лева)<br>Апроакололиния планцания | Цифрови данни за декларирани парцели и фермерски блокове                           |
| Пресичане на декларирани Земеделски парцели (ЗП) по директни плащания с Кадастрални имоти<br>ккип        | Неудьржани санкции                                                                       | Списък карти                                                                       |
| Двойно декларирани площи при подаване на заявление                                                       | Удостоверения за особен залог                                                            | K/L or THM                                                                         |
| Калкулатор "ДЗЕС 8, Еко-БРЕИ и Еко-РОК"                                                                  |                                                                                          | Предварителна условност                                                            |
|                                                                                                    |                                                                                          | Отстояние на декларирани парцели до водни обекти (в линейни метри)                 |
|                                                                                                    |                                                                                          | Изчислени наклони на декларирани парцели (в %)                                     |
|                                                                                                    |                                                                                          | Система за мониторинг на площ                                                      |
|                                                                                                    |                                                                                          | Резудтази н жонит орине                                                            |
|                                                                                                    |                                                                                          |                                                                                    |
|                                                                                                    | (                                                                                        | ИАЛВ имоти и парцели                                                               |
| Заявления, договори, актове, лицензи                                                                     | Кореспонденция                                                                           |                                                                                    |
| Състояния на подадени в ИСАК заявления                                                                   | Уведомителни писма                                                                       |                                                                                    |

След достъпването на справката и избиране на бенефициент от менюто ще се визуализира бутон "Извлечи парцели и имоти".

| Начало | о Заявления     | Справки            | Регистър н   | на упълно | мощаваният  | a 💌   | Карта      | Ръководство за потребителя | $\bigcirc$ | Въпроси и мнения        |  |
|--------|-----------------|--------------------|--------------|-----------|-------------|-------|------------|----------------------------|------------|-------------------------|--|
| Контек | ст: Бенефициент | : - Прием: - :     | Заявление: - |           |             |       |            |                            |            |                         |  |
|        |                 | Бенефицие          | ент *        |           |             |       |            | Покажи                     |            |                         |  |
| Q      | /               |                    |              | Търси     | Брой редове | 15 \$ | Дейст      | ∼ яма                      |            | Извлечи Парцели и Имоти |  |
|        | 🗏 5 Ce�, E      | <b>ф, Паф, П</b> а | а�, Пл�      |           |             |       |            |                            |            |                         |  |
|        |                 |                    |              |           |             |       |            |                            |            |                         |  |
|        |                 |                    |              |           |             |       | $\bigcirc$ |                            |            |                         |  |
|        |                 |                    |              |           |             |       | $\sim$     |                            |            |                         |  |
|        |                 |                    |              |           |             | Ням   | а намерен  | и данни.                   |            |                         |  |
|        |                 |                    |              |           |             |       |            |                            |            |                         |  |
|        |                 |                    |              |           |             |       |            |                            |            |                         |  |
|        |                 |                    |              |           |             |       |            |                            |            |                         |  |

Преди всеки прием на заявления за предоставяне на финансова помощ по интервенция "Преструктуриране и конверсия на лозя" е необходимо да се актуализират данните за лозарското стопанство на кандидатите.

В случай че вече има генерирана справка на страницата ще бъде видимо следното съобщение:

Към момента съществуват данни, който са зареждани по-рано от текущия прием за Вино. Тези данни не могат да бъдат използвани за заявяване!

Това означава, че наличните данни не могат да се ползват по настоящия прием и е необходимо да бъдат повторени стъпките по извличане на данни за стопанството.

След извличане на данните от ИАЛВ в справката ще се заредят всички парцели и имоти от лозарското стопанство на бенефициента, за който ще се създава заявление.

| ДФЗ СЕУ          |                   |                           |                  |                 |                   |                 |                     |                   |                         |             |             |                  |                     | 📥 PAURI4O 🔻             |
|------------------|-------------------|---------------------------|------------------|-----------------|-------------------|-----------------|---------------------|-------------------|-------------------------|-------------|-------------|------------------|---------------------|-------------------------|
| Начало Заяв      | ления Справк      | и Регистър на упълно      | омощаванията     | 🕑 Карта         | Рыководство за по | лтребителя 🕑 Въ | проси и мнения      |                   |                         |             |             |                  |                     |                         |
| Контекст: Бенеф  | ициент: - Прием   | : - Заявление: -          |                  | _               |                   |                 |                     |                   |                         |             |             |                  |                     |                         |
|                  |                   |                           |                  |                 |                   |                 |                     |                   |                         |             |             |                  |                     |                         |
|                  |                   |                           | Бенефи           | циент           |                   | •               |                     | Покажи            |                         |             |             |                  |                     |                         |
| Q.~              |                   | Търси                     | Брой редове      | s о дейс        | мия ~             |                 |                     |                   |                         |             |             |                  |                     | Изелечи Парцели и Имоти |
| • 115            | Сеф, ЕГф, Паф     | Паф., Плф.,               |                  |                 |                   |                 |                     |                   |                         |             |             |                  |                     |                         |
| Сесия № : 111,   | ЕГН/ЕИК : 5501177 | 528, Парцел : 854, Парцел | NR : 47167010001 | 0001, Площ : 0. | 4500              |                 |                     |                   |                         |             |             |                  |                     |                         |
| От дата          | Код на сорт       | Име на сорт               | Код район        | MMOT N2         | Кадастрален №     | Площ на имота   | Година на засаждане | Разстояние в реда | Разстояние м/у редовете | Площ за ЗНП | Площ за ЗГУ | Правно основание | Правно осн. от дата | Правно осн. до дата     |
| 2023-11-15       | VIR130            | Сира                      | 16701            | 2563            | 16701.30.2        | 0.4460          | 2017                | 0.83              | 2.20                    | 0           | .4459       | Собствено        | 2012-06-29          |                         |
| Сесия NII : 111, | ЕГН/ЕИК : 5501177 | 528, Парцел : 855, Парцел | NP: 47167010001  | 0002, Площ : 0. | 5000              |                 |                     |                   |                         |             |             |                  |                     |                         |
| От дата          | Код на сорт       | Име на сорт               | Код район        | VIMOT N?        | Кадастрален №     | Площ на имота   | Година на засаждане | Разстояние в реда | Разстояние м/у редовете | Площ за ЗНП | Площ за ЗГУ | Правно основание | Правно осн. от дата | Правно осн. до дата     |
| 2023-11-15       | VIR130            | Сира                      | 16701            | 2564            | 16701.30.5        | 0.5000          | 2017                | 0.83              | 2.20                    | 0           | .5          | Собствено        | 2012-08-27          |                         |
| Сесия NP : 111,  | ЕГН/ЕИК : 5501177 | 528, Парцел : 857, Парцел | NR: 47167010001  | 0003, Площ : 0. | 9300              |                 |                     |                   |                         |             |             |                  |                     |                         |
| От дага          | Код на сорт       | Име на сорт               | Код район        | VMOT N2         | Кадастрален №     | Площ на имота   | Година на засаждане | Разстояние в реда | Разстояние м/у редовете | Площ за ЗНП | Площ за ЗГУ | Правно основание | Правно осн. от дата | Правно осн. до дата     |
| 2023-11-15       | VIR046C           | Гренаш                    | 16701            | 2562            | 16701.30.13       | 0.9300          | 2022                | 0.63              | 2.20                    | 0           | .9359       | Собствено        | 2016-06-17          |                         |
| Сесия NP : 111,  | ЕГН/ЕИК : 5501177 | 528, Парцел : 866, Парцел | NP: 47167010001  | 0005, Площ : 1. | 3800              |                 |                     |                   |                         |             |             |                  |                     |                         |
| От дата          | Код на сорт       | Име на сорт               | Код район        | VIMOT N?        | Кадастрален №     | Площ на имота   | Година на засаждане | Разстояние в реда | Разстояние м/у редовете | Площ за ЗНП | Площ за ЗГУ | Правно основание | Правно осн. от дата | Правно осн. до дата     |
| 2023-11-15       | VIR100            | Пети вердо                | 16701            | 2561            | 16701.30.10       | 1.3779          | 2006                | 1.00              | 2.00                    | 0           | 1.38        | Собствено        | 2008-11-06          |                         |
| Сесия № : 111,   | ЕГН/ЕИК : 5501177 | 528, Парцел : 868, Парцел | NR : 47167010001 | 0006, Площ : 11 | 1.9200            |                 |                     |                   |                         |             |             |                  |                     |                         |
| От дата          | Код на сорт       | Име на сорт               | Код район        | MMOT N2         | Кадастрален №     | Площ на имота   | Година на засаждане | Разстояние в реда | Разстояние м/у редовете | Площ за ЗНП | Площ за ЗГУ | Правно основание | Правно осн. от дата | Правно осн. до дата     |
| 2023-11-15       | VIR021            | Каберне Совиньон          | 16701            | 2554            | 16701.30.10       | 11.9200         | 2006                | 1.00              | 2.00                    | 0           | 1.87        | Собствено        | 2008-10-05          |                         |
| Сесия NP : 111,  | ЕГН/ЕИК : 5501177 | 528, Парцел : 872, Парцел | NP: 47167010001  | 0007, Площ : 8. | 2100              |                 |                     |                   |                         |             |             |                  |                     |                         |
| От дата          | Код на сорт       | Име на сорт               | Код район        | VIMOT N?        | Кадастрален №     | Площ на имота   | Година на засаждане | Разстояние в реда | Разстояние м/у редовете | Площ за ЗНП | Площ за ЗГУ | Правно основание | Правно осн. от дата | Правно осн. до дата     |
| 2023-11-15       | VIR021            | Каберне Совиньон          | 16701            | 2554            | 16701.30.10       | 8.2100          | 2006                | 1.00              | 2.00                    | 0           | 1.87        | Собствено        | 2008-10-06          |                         |
| Сесия NF : 111,  | ЕГН/ЕИК : 5501177 | 528, Парцел : 878, Парцел | NR : 47167010001 | 0008, Площ : 2. | 2100              |                 |                     |                   |                         |             |             |                  |                     |                         |
| От дага          | Код на сорт       | Име на сорт               | Код район        | VINIOT N2       | Кадастрален №     | Площ на имота   | Година на засаждане | Разстояние в реда | Разстояние м/у редовете | Площ за ЗНП | Площ за ЗГУ | Правно основание | Правно осн. от дата | Правно осн. до дата     |
| 2023 11 15       | M0021             | Kafanya Cosurunu          | 16701            | 2554            | 16701 30 10       | 2 2100          | 2006                | 1.00              | 2.00                    | 0           | 1.87        | Cohrstein        | 2008-10-06          |                         |

3. След като данните са заредени/актуализирани, кандидатът може да ги прехвърли от справката в създаденото заявление по интервенцията. За целта, в секция "Заявления", от "Статус на заявлението" се избира "Зареди данни" и действието се потвърждава с бутон "Смени статус".

| Начало    | Заявления                                | Справки Регистър                                        | на упълномощаванията 🛛 👻    | Карта Ръ           | ководство за г      | тотребителя 📀       | Въпроси и мнения                       |                      |                     |            |            |
|-----------|------------------------------------------|---------------------------------------------------------|-----------------------------|--------------------|---------------------|---------------------|----------------------------------------|----------------------|---------------------|------------|------------|
| Контекст: | Бенефициент:                             | η                                                       | ) <b>Прием:</b> Прием по Ин | первенция "П       | реструктуриран      | е и конверсия на ло | оза" Заявление: -                      |                      |                     |            |            |
| Филтри    | 1                                        | /                                                       |                             |                    |                     |                     |                                        |                      |                     |            |            |
|           | Бенникциен<br>Направлени<br>Схем<br>Прие | т<br>в Вино<br>и Интервенции в ло<br>и Прием по Интерве |                             |                    | )                   |                     |                                        |                      |                     |            |            |
| догово    | ОРИРАНЕ                                  |                                                         |                             |                    |                     |                     |                                        |                      |                     |            |            |
|           |                                          |                                                         | Схема: Инг                  | тервенции в л      | озаро-винарски      | я сектор Прием: Г   | Прием по Интервенция "Преструктуриране | и конверсия на логя" |                     |            |            |
| Q~        |                                          |                                                         | Търси Брой редове 10 Ф      | Действия 🗸         |                     |                     |                                        |                      |                     |            | O          |
| ID        | От дата                                  | Последно<br>действие ↓ <i>≓</i>                         | Дата на регистрация         | CEY N <sup>®</sup> | ИCAK N <sup>®</sup> | Договор №           | Статус на<br>заявлението               | перация / действие   | Статус на<br>подпис | Документ   | Журнал     |
| 1429      | 05.11.2023                               | 16.11.2023 10:09                                        |                             |                    |                     |                     | В процес на въвеждане 🖼                | •                    |                     | Редакция 🖋 | журнал 🔚   |
|           |                                          |                                                         |                             |                    |                     |                     |                                        |                      |                     |            | 1 - 1 or 1 |
|           |                                          |                                                         |                             |                    |                     |                     |                                        |                      |                     |            |            |

| Начало             | Заявления Сг                                                            | Смяна на статус на заявление                                                             |                                                                                                | × | нения                  |
|--------------------|-------------------------------------------------------------------------|------------------------------------------------------------------------------------------|------------------------------------------------------------------------------------------------|---|------------------------|
| Контекст:<br>Филтр | : Бенефициент: Пау<br>0И                                                | Смяна на статус                                                                          |                                                                                                |   |                        |
| Бенеф<br>Напра     | ициент * Паун С<br>ввление * Вино<br>Схема * Интерве<br>Прием * Прием г | Текущо състояние:<br>* Позволени преходи:<br>Следващо състояние:<br>Коментар за прехода: | В процес на въвеждане - Изберете -  - Изберете Изберете - Приключване на редакция Зареди данни |   |                        |
| ДОГОВ              | ЗОРИРАНЕ                                                                | Отказ                                                                                    | Смени статус                                                                                   |   | е и конверсия на лозя" |
| Q.~                |                                                                         |                                                                                          |                                                                                                |   | 3                      |

След като преходът е извършен, кандидатът влиза в заявлението за предоставяне на финансова помощ чрез бутон "Редакция".

| Филтри | 1                                                                                      |                         |                        |                    |                     |                   |                                          |                        |                     |            |          |
|--------|----------------------------------------------------------------------------------------|-------------------------|------------------------|--------------------|---------------------|-------------------|------------------------------------------|------------------------|---------------------|------------|----------|
|        | Enredpuijvert     Image Cooking Management ORM AND AND AND AND AND AND AND AND AND AND |                         |                        |                    |                     |                   |                                          |                        |                     |            |          |
| догово | DPMPAHE                                                                                |                         | Схема: Ин              | тероенции в ли     | ааро-винарски       | я сектор Прием: I | Прием по Интероенция "Преструктуриране и | коноерсия на лозл"     |                     |            |          |
| L.     |                                                                                        |                         | Търси Брой редове 10 Ф | Действия ~         |                     |                   |                                          |                        |                     |            | 5        |
| ID     | От дата                                                                                | Последно<br>действие ↓≓ | Дата на регистрация    | CEY N <sup>®</sup> | NCAK N <sup>®</sup> | Договор №         | Статус на<br>заявлението                 | Операция / действие    | Статус на<br>подпис | Документ   | Журнал   |
| 1429   | 05.11.2023                                                                             | 16.11.2023 11:56        |                        |                    |                     |                   | 8 процес на въвеждане 🖾                  | Преглед за валидност 🛇 |                     | Редакция 🖋 | Журнал 🗐 |
|        |                                                                                        |                         |                        |                    |                     |                   |                                          |                        |                     |            |          |

4. В документ "ДАННИ ЗА ЛОЗАРСКОТО СТОПАНСТВО И ЗАЯВЕНИ ДЕЙНОСТИ ЗА ПОДПОМАГАНЕ" ще бъдат налични всички записи за лозарските парцели.

| Э ИЗИСКУЕМИ ДОКУМЕНТИ И ДЕКЛАРАЦИИ     АЛИНИ ЗА РОЗАРОТОТО СТОЛИЦАТАВО И ЗАПРЕН                                 | Документи за схема                                                                                                    |                                                                                                    |                                                                                                    |                                                                                                    |                                                                                                    |  |  |  |  |  |
|----------------------------------------------------------------------------------------------------|----------------------------------------------------------------------------------------------------|----------------------------------------------------------------------------------------------------|----------------------------------------------------------------------------------------------------|----------------------------------------------------------------------------------------------------|----------------------------------------------------------------------------------------------------|--|--|--|--|--|
| <ul> <li>Эднни за лоза ското столинство и зовен</li> <li>Заявени операции по дейности</li> </ul>                | ЗАЯВЛЕНИЕ ЗА ПОДПОМАГАНЕ - СЕУ                                                                                                    |                                                                                                    |                                                                                                    |                                                                                                    |                                                                                                    |  |  |  |  |  |
|                                                                                                    | *Кандидатът е земеделски стопании, регистриран по<br>НАРЕДБА № 3 от 1999 г.<br>да ● Не ○                                                                                                    |                                                                                                    |                                                                                                    |                                                                                                    |                                                                                                    |  |  |  |  |  |
|                                                                                                    | <ul> <li>Кандидатът е група/организация на производители<br/>винено грозде, признати от министъра на земедели</li> </ul>                                                                                                    |                                                                                                    |                                                                                                    |                                                                                                    |                                                                                                    |  |  |  |  |  |
|                                                                                                    | и храните                                                                                                    | да С не 💌                                                                                                    |                                                                                                    |                                                                                                    |                                                                                                    |  |  |  |  |  |
|                                                                                                    | * Начин на изплащане на финансовата помощ: - Q X                                                                                                    |                                                                                                    |                                                                                                    |                                                                                                    |                                                                                                    |  |  |  |  |  |
|                                                                                                    | <ul> <li>Краен срок за изпълнение на всички дейности:</li> </ul>                                                                                                    | 01.11.2023                                                                                                    |                                                                                                    |                                                                                                    |                                                                                                    |  |  |  |  |  |
|                                                                                                    | Заявявам, че ще се възползвам от:                                                                                                    |                                                                                                    | QX                                                                                                    |                                                                                                    |                                                                                                    |  |  |  |  |  |
|                                                                                                    |                                                                                                    |                                                                                                    | История 💬 🛛                                                                                                    | 1этрий 📋 Преглед за валидност 🥥                                                                                                    | Назад 🏷 Съзрани 🗟                                                                                                    |  |  |  |  |  |
|                                                                                                    | ІП ОБЩИ ИЗИСКУЕМИ ДОКУМЕНТИ И ДЕКЛ.                                                                                                    | АРАЦИИ * (1 запис)                                                                                                    |                                                                                                    |                                                                                                    |                                                                                                    |  |  |  |  |  |
|                                                                                                    | ви данни за лозарското стопанство и з.                                                                                                    | аявени дейности за подпомагані                                                                                                    | Е * (16 записа)                                                                                                    |                                                                                                    | Табличен изглед #2                                                                                                    |  |  |  |  |  |
|                                                                                                    | 🛔 🗄 ЗАЯВЕНИ ОПЕРАЦИИ ПО ДЕЙНОСТИ * (1 зая                                                                                                    | пис)                                                                                                    |                                                                                                    |                                                                                                    |                                                                                                    |  |  |  |  |  |
|                                                                                                    | 🔸 🗄 общо заявени разходи по всички дей                                                                                                    | НОСТИ * (няма записи)                                                                                                    |                                                                                                    |                                                                                                    |                                                                                                    |  |  |  |  |  |
|                                                                                                    | 🕇 🗄 КРИТЕРИИ ЗА ОЦЕНКА НА ПРОЕКТИ (РАНК                                                                                                    | ИНГ) * (няма записи)                                                                                                    |                                                                                                    |                                                                                                    |                                                                                                    |  |  |  |  |  |
|                                                                                                    |                                                                                                    |                                                                                                    |                                                                                                    |                                                                                                    |                                                                                                    |  |  |  |  |  |
|                                                                                                    |                                                                                                    |                                                                                                    |                                                                                                    |                                                                                                    |                                                                                                    |  |  |  |  |  |
| Начало Заявления Справки Регистър на упълномощавани                                                             | ята 💿 Карта Ръководство за потребителя 📀                                                                                                    | Въпроси и мнения                                                                                                    |                                                                                                    |                                                                                                    |                                                                                                    |  |  |  |  |  |
| Начало Заявления Справки Регистър на упълномощавани<br>Контокст: Белефициент: Прием:                            | ята 💿 Карта Ръководство за потребителя 🕑<br>Прием по Интервенция Преструктуриране и хонверсия на лозл                                                                                                    | Въпроси и мнения<br>я° Заявление:СЕУ № - (ID: 1429)                                                                                                    |                                                                                                    |                                                                                                    |                                                                                                    |  |  |  |  |  |
| Начало Заявления Справии Регистър на упълножицавания<br>Контекст: Приефициент: Прием:<br>Заявления / Заявления  | ата 🕑 Карта Ръководство за потребителя 🕑<br>Прини по Интеренция Преструктуриране и конверсия на лозя                                                                                                    | Въпроси и мненяя<br>и"Заявление:СЕУ № - (Ю: 1429)                                                                                                    | _                                                                                                    |                                                                                                    |                                                                                                    |  |  |  |  |  |
| Накало Заявления Справи Регистър на упълноиоцарани<br>Контекст: Бенефециент: Прени:<br>Заволения / Заявление    | ата 💿 Карта Рыководство за потребители 🕤<br>Прими по Интерменция "Приструктурирано и конерски на лозл                                                                                                    | Въпроси и мнения<br>и° Заявление:СЕУ № - (Ю: 1429)                                                                                                    |                                                                                                    |                                                                                                    |                                                                                                    |  |  |  |  |  |
| Начало Заявления Справки Регистър на упълножицавани<br>Контекст: Бенифицентт: Причи<br>Залоления / Заявление    | ята 💿 Карта Рыковидство за потребитети 💿<br>Прими по Интиринация Пристругурирани и конкрски на лаки<br>— ви ДАНВИ ЗА ЛОЗАРСКОТО СТОПАНСТВО И ЗАЛ                                                                                                    | Выгроси и мнения<br>** Заявиление:CEV № - (Ю. 1429)<br>явенни дейности за подпомагане * (16                                                                                                    | 6 sameca)                                                                                                    |                                                                                                    | Tadonen streg, 83                                                                                                    |  |  |  |  |  |
| Начало Заниления Справки Регистър на упълножицавани<br>Контекст: Бенифициент: Прием:<br>Запаления / Залаление   | ята 🕑 Карта Рыководство за потребитети 💽<br>Тримы по Интеренация. Триструктурирани и конкерсия на лази<br>— ни далиец за лоза.<br>Перенерия на лозароси парцет:                                                                                                    | Въграси и мнения<br>1° Закиление:СЕУ № - (D- 1429)<br>RBEHI (ДЕЙНОСТИ ЗА ПОДПОМАГАНЕ = (10<br>Номер на лозарски парцей:                                                                                                    | б заетса)<br>Плоц на парцеле (ка):                                                                                                    | Налленнование на сорт:                                                                                                    | Таблени колад, Рў<br>Местоловиче (БАЛТЕ)                                                                                                    |  |  |  |  |  |
| Начало Заниления Справки Регистър на упълножицавани<br>Контекст: Бенефициент: Прием:<br>Запиления / Залиление   | ята 🤄 Карта Рыководство за потребителя 🔍<br>Примя по Интервенари Приструктурирана и конерски на пол<br>– ни ДАНВИ ЗА ЛОЗАРСКОТО СТОПАНСТВО И ЗАЛ<br>Геометрия на гоздеои парцит:                                                                                                    | Въррски и мнения<br>и "Закалиник-СЕУ № - (D. 1429)<br>ЯВЕНИ ДЕЙНОСТИ ЗА ПОДЛОМАГАНЕ * (16<br>Номез на лекарски перцел<br>47167100010001                                                                                                    | 6 setteca)<br>Плоц, на парципа (на)<br>0.45                                                                                                    | Наиленнование на сорт:<br>Сира                                                                                                    | Tathweek komes, #2<br>Mectonanokewe (EVATTE):<br>19701                                                                                                    |  |  |  |  |  |
| Начало Заниления Справки Регистър на упълножицавани<br>Контекст: Бенефициент: Прими:<br>Запиления / Залаление   | ита Карта Ръководство за потребители<br>Рания по Интервенари Туристритурирани и конерсия на пол<br>– ви ДАНВИ ЗА ЛОЗАРСКОТО СТОПАНСТВО И ЗАЛ<br>Резинтрит на позарски гарцит<br>и Карта Соларски гарцит                                                                                                    | Вълрося и мнения<br>и Заваление: ССУ № - (D. 1429)<br>явъяни дейности за подпомагане - (16<br>Немие на лекерси перцет<br>4716710001001<br>4716710001002                                                                                                    | 6 satasta)<br>Площ на парцяпа (на)<br>0.45<br>0.5                                                                                                    | -<br>Hanse-caseve va copr:<br>Crpa<br>Crpa                                                                                                    | Taßtweier astrong, Rg<br>Mectorinoraewere (ECATTE)<br>18701<br>18701                                                                                                    |  |  |  |  |  |
| Начало Заявления Справои Регистър на упълисиощавани<br>Контекст: Бенефицентт: Прини<br>Завеления / Заявление    | ита Карта Ръководство за потребителя<br>Примя по Интеренеция Пристритурирана и конерсия на поз<br>– ви ДАНЕИ ЗА. ЛОЗАРСКОТО СТОПАНСТВО И ЗАЛ<br>Геометрия на позарски парцит<br>– во стори на позарски парцит<br>– во стори на позарски парцит<br>– во стори на позарски парцит<br>– во стори на позарски парцит<br>– во стори на позарски парцит                                                                                                    | Вълроси и мисния<br>и Заявлиние: ССУ № - (D. 1429)<br>ЯвъЕни деЛности за подпомагане - (16<br>Номер на леверси перел<br>47167010010002<br>47167010010002                                                                                                    | 6 sereca)<br>0 formu va napuena (va)<br>0 45<br>0 5<br>0 93                                                                                                    |                                                                                                    | Tathneek Astrong (8)<br>Mettononeewe (ECATTE)<br>19701<br>19701                                                                                                    |  |  |  |  |  |
| Начало Заявления Справои Регистър на упълисиощавани<br>Контекст: Бенифициент: Прина;<br>Завеления / Заявление   | ита Карта Рыководство за потребителя<br>Прания по Интеревеция Прастругурирана и конверсия на лозя<br>— из ДАНВИ ЗА. ЛОЗАРСКОТО СТОПАНСТВО И ЗАЛ<br>— Почетрия на лозароки парцит:<br>— — — — — — — — — — — — — — — — — — —                                                                                                     | Вълроси и минския<br>(* Заявлиние: СЕУ № - (D - 1429)<br>ВВЕНИ ДЕЙНОСТИ ЗА ПОДПОМАГАНЕ - ( (<br>Номер на лозароки парця:<br>47167100010002<br>47167010010002<br>47167010010005                                                                                                    | 6 senses)<br>0.45<br>0.5<br>1.38                                                                                                    |                                                                                                    | Tationeen normag, #2<br>Mactonobaewwe (ECATTE)<br>19701<br>19701                                                                                                    |  |  |  |  |  |
| Начало Заявления Справол Регистър на упълисиоцарани<br>Контекст: Бенифициент: Прина<br>Заваления / Заявление    | ята Карта Рыководство за потребнителя<br>Прания по Интироведия Прастругурирани и коленерски на лозя<br>— вы ДАНВИ ЗА. ЛОЗАРСКОТО СТОПАНСТВО И ЗАЛ<br>— Вы ДАНВИ ЗА. ЛОЗАРСКОТО СТОПАНСТВО И ЗАЛ<br>— Вы ДАНВИ ЗА. ЛОЗАРСКОТО СТОПАНСТВО И ЗАЛ<br>— Вы ДАНВИ ЗА. ЛОЗАРСКОТО СТОПАНСТВО И ЗАЛ<br>— Вы ДАНВИ ЗА. ЛОЗАРСКОТО СТОПАНСТВО И ЗАЛ<br>— Вы ДАНВИ ЗА. ЛОЗАРСКОТО СТОПАНСТВО И ЗАЛ<br>— Вы ДАНВИ ЗА. ЛОЗАРСКОТО СТОПАНСТВО И ЗАЛ<br>— Вы ДАНВИ ЗА. ЛОЗАРСКОТО СТОПАНСТВО И ЗАЛ<br>— Вы ДАНВИ ЗА. ЛОЗАРСКОТО СТОПАНСТВО И ЗАЛ<br>— Вы ДАНВИ ЗА. ЛОЗАРСКОТО СТОПАНСТВО И ЗАЛ<br>— Вы ДАНВИ ЗА. ЛОЗАРСКОТО СТОПАНСТВО И ЗАЛ<br>— Вы ДАНВИ ЗА. ЛОЗАРСКОТО СТОПАНСТВО И ЗАЛ<br>— Вы ДАНВИ ЗА. ЛОЗАРСКОТО СТОПАНСТВО И ЗАЛ<br>— ВЫ ДАНВИ ЗА. ЛОЗАРСКОТО СТОПАНСТВО И ЗАЛ<br>— ВЫ ДАНВИ ЗА. ЛОЗАРСКОТО СТОПАНСТВО И ЗАЛ<br>— ВЫ ДАНВИ ЗА. ЛОЗАРСКОТО СТОПАНСТВО И ЗАЛ<br>— ВЫ ДАНВИ ЗА. ЛОЗАРСКОТО СТОПАНСТВО И ЗАЛ<br>— ВЫ ДАНВИ ЗА. ЛОЗАРСКОТО СТОПАНСТВО И ЗАЛ<br>— ВЫ ДАНВИ ЗА. ЛОЗАРСКОТО СТОПАНСТВО И ЗАЛ<br>— ВЫ ДАНВИ ЗА. ЛОЗАРСКОТО СТОПАНСТВО И ЗАЛ<br>— ВЫ ДАНВИ ЗА. ЛОЗАРСКОТО СТОПАНСТВО И ЗАЛ<br>— ВЫ ДАНВИ ЗА. ЛОЗАРСКОТО СТОПАНСТВО И ЗАЛ<br>— ВЫ ДАНВИ ЗА. ЛОЗАРСКОТО СТОПАНСТВО И ЗАЛ<br>— ВЫ ДАНВИ ЗА. ЛОЗАРСКОТО СТОПАНСТВО И ЗАЛ<br>— ВЫ ДАНВИ ЗА. ЛОЗАРСКОТО СТОПАНСТВО И ЗАЛ<br>— ВЫ ДАНВИ ЗА. ЛОЗАРСКОТО СТОПАНСТВО И ЗАЛ<br>— ВЫ ДАНВИ ВА СТОРИИ ВА ВО СТОРИИ ВА ВО СТОРИИ                                                                           | Вълрося и минения<br>в Заявлиние, СЕУ № - (D. 1429)<br>ВВЕНИ ДЕЙНОСТИ ЗА ПОДПОМАГАНЕ - ( (<br>Номер на лозароки парцел<br>47167100010002<br>47167100010005<br>47167100010005                                                                                                    | 6 sensea)<br>0.45<br>0.5<br>1.38<br>1.92                                                                                                    |                                                                                                    | Tationeen estimagi #2<br>Mectonoloneene (EGATTE)<br>19701<br>19701<br>19701                                                                                                    |  |  |  |  |  |
| Начало Заявления Справол Регистър на упълисиоцарани<br>Контакст: Бенифициент: Прина:<br>Заваления / Заявление   | нта Карта Рыководство за потребнителя<br>Прими по Интировнали Тристругтурирани и колинрски на лозя<br>— ви ДАНВИ ЗА. ЛОЗАРСКОТО СТОПАНСТВО И ЗАЛ<br>— ви ДАНВИ ЗА. ЛОЗАРСКОТО СТОПАНСТВО И ЗАЛ<br>— ви лизира СТОПАНСТВО И ЗАЛ<br>— ви ДАНВИ ЗА. ЛОЗАРСКОТО СТОПАНСТВО И ЗАЛ<br>— ви ДАНВИ ВА ПО СТОПАНСТВО И ЗАЛ<br>— ви дана ви дана ВИ ВИ ВИ ВИ ВИ ВИ ВИ ВИ ВИ ВИ ВИ ВИ ВИ                                                                                                    | Въррски и минския<br>в <sup>1</sup> Заявлянико, СЕУ № - (D. 1429)<br>REISERI ДЕЙНОСТИ ЗА ПОДПОМАТАНЕ * (10<br>Номер на лазарски парцел:<br>41%197100010001<br>47%19710010000<br>47%197100010005<br>47%197100010005                                                                                                    | 6 seneca)<br>7 nou, ve napuena (va)<br>045<br>05<br>033<br>138<br>1192<br>821                                                                                                    | Hastendawe e copr. Copa Copa Copa Copa Copa Copa Copa Copa                                                                                                    | Tadineee extrag. #2<br>Mectonatoreee (EGATE):<br>19791<br>19791<br>19791<br>19791<br>19791                                                                                                    |  |  |  |  |  |
| Начало Заявления Справи Регистър на упълнсиющавани<br>Контекст: Беннфициент: Прича:<br>Заваления / Заявление    | нта Карта Рыководство за потребители<br>Прими по Интировация Трестругтурирани и конерски на лозя<br>— ви ДАНВИЗА. ЛОЗАРСКОТО СТОПАНСТВО И ЗАЛ<br>— ви ДАНВИЗА. ЛОЗАРСКОТО СТОПАНСТВО И ЗАЛ<br>— ви ДАНВИЗА. ПОЗАРСКОТО СТОПАНСТВО И ЗАЛ<br>— ви ДАНВИЗА. ПОЗАРСКОТО СТОПАНСТВО.<br>— ви ДАНВИЗА. ПОЗАРСКОТО СТОПАНСТВО.<br>— ви ДАНВИЗА. ПОЗАРСКОТО СТОПАНСТВО.<br>— ви ДАНВИЗА. ПОЗАРСКОТО СТОПАНСТВО.<br>— ви ДАНВИЗА. ПОЗАРСКОТО СТОПАНСТВО.<br>— ви ДАНВИЗА. ПОЗАРСКОТО СТОПАНСТВО.<br>— ви ДАНВИЗА. ПОЗАРСКОТО СТОПАНСТВО.<br>— ви дана ви стопанство.<br>— ви дана ви стопанство.<br>— ви дана ви стопанство.<br>— ви дана ви стопанство.<br>— ви дана ви стопанство.<br>— ви дана ви стопанство.<br>— ви дана ви стопанство.<br>— ви дана ви стопанство.<br>— ви дана ви стопанство.<br>— ви дана ви стопанство.<br>— ви стопанство.<br>— ви     | Въррски и миксии<br>м <sup>2</sup> Заявлинико, СЕУ № - (D. 1429)<br>ВЕРЕНЕ ДЕЙНОСТИ ЗА ПОДПОМАТАНЕ * (10<br>Ножер на ловарски пирцеп:<br>41%70100010001<br>41%70100010005<br>41%70100010005<br>41%70100010005                                                                                                    | sumeta)     finous ve nepuena (va):     of 5     of 5     of 5     so 5     so | - Hansensteine na copr.<br>Crosa<br>Crosa<br>Crosa<br>Premag<br>Addeper Cosmon<br>Kaddeper Cosmon                                                                                                    | Taßnwein kornes, #2           Mectonanosewei (EGATTE)           19721           19721           19721           19721           19721           19721           19721           19721           19721           19721           19721           19721           19721                                                                                                    |  |  |  |  |  |
| Накало Замиления Справи Регистър на упълнсиющавани<br>Контекст: Беннфициент:Прина:<br>Залиления / Заляление     | ята Карта Ръководство за потребителя<br>Ррини по Интервенари Триструктурирани и конверсия на пол<br>— ин ДАНВИ ЗА ЛОЗАРСКОТО СТОПАНСТВО И ЗАЛ<br>— Геометрия на позаски парци:<br>— И Карта Сторани и создеки парци:<br>— И Карта Сторани и создеки парци:<br>— И Карта Сторани и создеки парци:<br>— И Карта Сторани и создеки парци:<br>— И Карта Сторани и создеки парци:<br>— И Карта Сторани и создеки парци:<br>— И Карта Сторани и создеки парци:<br>— И Карта Сторани и создеки парци:<br>— И Карта Сторани и создеки парци:<br>— И Карта Сторани и создеки парци:<br>— И Карта Сторани и создеки парци.<br>— И Карта Сторани и создеки парци.<br>— И Карта Сторани и создеки и создеки и созд                                                    | Вълрося и минения<br>м <sup>2</sup> Заязление: СВУ № - (D. 1429)<br>ВВЕВИ ДЕЙНОСТИ ЗА ПОДПОМАГАНИ * ((<br>Ниме на лекарски перцел<br>4716701001000<br>4716701001000<br>4716701001000<br>4716701001000<br>4716701001000                                                                                                    | Display         Principle on imposition (risp)           0.45         0.45           0.30         1.30           1.10         0.21           2.21         1.44                                                                                                    | Hansteinsteine eie copr.     Copa     Copa     Copa     Per-eago     Refrie eiggio     Adopene Cosmision     Adopene Cosmision     Adopene Cosmision     Adopene Cosmision     Adopene Cosmision                                                                                                    | Tedneses sories, #51           Mectonanosessee (ECATTE)           18721           18721           18721           18721           18721           18721           18721           18721           18721           18721           18721           18721           18721           18721           18721           18721                                                                                                    |  |  |  |  |  |
| Накало Замиления Справи Регистър на упълнсиющавани<br>Контекст: Бенифициент:Прини:<br>Залиления / Заявление     | ата         Карта         Ръководство за попребитела         Премя по Интервенара           Премя по Интервенара         Преструктуриране и колерски на пол           -         ##.ДАНВИ ЗА ЛОЗАРСКОТО СТОПАНСТВО И ЗАЛ           -         ##.ДАНВИ ЗА ЛОЗАРСКОТО СТОПАНСТВО И ЗАЛ           -         ##.ДАНВИ ЗА ЛОЗАРСКОТО СТОПАНСТВО И ЗАЛ           -         ##.ДАНВИ ЗА ЛОЗАРСКОТО СТОПАНСТВО И ЗАЛ           -         ##.ДАНВИ ЗА ЛОЗАРСКОТО СТОПАНСТВО И ЗАЛ           -         ##.ДАНВИ ЗА ЛОЗАРСКОТО СТОПАНСТВО И ЗАЛ           -         ##.ДАНВИ ЗА ЛОЗАРСКОТО СТОПАНСТВО И ЗАЛ           -         ##.ДАНВИ ЗА ЛОЗАРСКОТО СТОПАНСТВО И ЗАЛ           -         ##.Данари за лозарски парцел:           -         ##.Данари за лозарски парцел:           -         ##.Данари за лозарски парцел:           -         ##.Данари за лозарски парцел:           -         ##.Данари за лозарски парцел:           -         ##.Данари за лозарски парцел:           -         ##.Данари за лозарски парцел:           -         ##.Данари за лозарски парцел:           -         ##.Данари за лозарски парцел:           -         ##.Данари за лозарски парцел:           -         ##.Данари за лозарски парцел:           -         ##.Данари за лозарски парцел:                                                                                                    | Вълрося и миления<br>м <sup>2</sup> Заязление: ССУ № - (D. 1429)<br>ВВЕНИ ДЕЯНОСТИ ЗА ПОДПОМАГАНЕ * (16<br>Ниже на лезерси перцел<br>4716701001000<br>4716701001000<br>4716701001000<br>4716701001000<br>4716701001000<br>4716701001001                                                                                                    |                                                                                                    | - Hanne-stanke va copr.<br>Crpa<br>Crpa<br>Crpa<br>Crpa<br>Crpa<br>Crpa<br>Crpa<br>Crpa                                                                                                    | Tadowew working, #2           Mectorianowewwe (ECATTE):           19721           19721           19721           19721           19721           19721           19721           19721           19721           19721           19721           19721           19721           19721           19721           19721           19721           19721           19721                                                              |  |  |  |  |  |
| Начало Завиления Справом Регистър на упълисиощавани<br>Контекст: Бенефицентт: Прини<br>Завиления / Завиление    | Kapira Pukosayoroo ba norpedivireira      Fagura no Verreponegan Tigeorpyrypepase u konseptier isa norp     wil ZAIREII SA ZOSAPCKOTO CTORLAHCTEO II SAA     Treoverper na Zosapcor rapue:     Will Construct the second second seco                                                                                                    | Durpock и минения<br>м <sup>2</sup> Заявление: CEV № - (D 1429)<br>ВВЕНИ ДЕЛНОСТИ ЗА ПОДЛОМАГАНЕ + (IC<br>Немие на лезарски перцеп<br>47167010001000<br>471670100010005<br>471670100010005<br>471670100010005                                                                                                    |                                                                                                    | Hassendasse va copr:      Crpa      Crpa      Crpa      Crpa      Crpa      Crpa      Crpa      Crpa      Crpa      Crpa      Crpa      Connon      Connon      Conno      Connon      Conno      Conno      Conno      Conno      C | Tadowen workij (2)           1970 -           1970 -           1970 -           1970 -           1970 -           1970 -           1970 -           1970 -           1970 -           1970 -           1970 -           1970 -           1970 -           1970 -           1970 -           1971 -           1972 -           1973 -           1975 -           1975 -           1975 -           1975 -           1975 -            |  |  |  |  |  |
| Начало Заявления Справол Регистър на упълнсиондавани<br>Контекст: Белифицентт: Прини<br>Завеления / Залеление   | Kapra PLANORAJCTINO DA INOTPOÑIMENTE      Premor no Minteponenania Topoccipiero yangana u konseptani na nose      Initi ZAIREII DA JOSIAPCINOTO COTOLIANCTEO II DAA      Premorena na nosegicon napusi:      Premorena na nosegicon napusi:      Premorena na nosegicon napusi:      Premorena na nosegicon napusi:      Premorena na nosegicon napusi:      Premorena na nosegicon napusi:      Premorena na nosegicon napusi:      Premorena na nosegicon napusi:      Premorena na nosegicon napusi:      Premorena napusita na nosegicon napusi:      Premorena napusita na nosegicon napusita      Premorena napusita na nosegicon napusita      Premorena napusita na nosegicon napusita      Premorena napusita na nosegicon napusita      Premorena napusita na nosegicon napusita      Premorena napusita na nosegicon napusita      Premorena napusita na nosegicon napusita      Premorena napusita na nosegicon napusita      Premorena napusita na nosegicon napusita      Premorena napusita na nosegicon napusita      Premorena napusita na nosegicon napusita      Premorena napusita na nosegicon napusita      Premorena napusita na nosegicon napusita      Premorena napusita napusita napu                                                                                                    | Durpock и миления<br>м <sup>2</sup> Заявление: CEV № - (D. 1429)<br>ВВЕВНІ ДЕЯНОСТИ ЗА ПОДПОМАГАНЕ + (I<br>Номер на лозорон перцеп<br>471670100010002<br>471670100010005<br>471670100010005<br>471670100010005<br>471670100010012                                                                                                    |                                                                                                    | Hansendasine va copr:      Copa      Copa      Cop | Tathweir admit (2)           18701           18701           18701           18701           18701           18701           18701           18701           18701           18701           18701           18701           18701           18701           18701           18701           18701           18701           18701           18701           18701                                                                   |  |  |  |  |  |
| Начало Заявиления Справом Регистър на упълнсиондавани<br>Контекст: Белифиценит: Прина<br>Завеления / Залеление  | Kapita PLANORAJCINO DA INOTPOÑITERI     Kapita PLANORAJCINO DA INOTPOÑITERI     CALINARIA DA INFORMATINA DA INFORMATINA DA IN<br>INFORMATINA DA INFORMATINA DA INFORMATINA DA INFORMATINA DA INFORMATINA DA INFORMATINA DA INFORMATINA DA INFORMATINA DA INFORMATINA DA INFORMATINA DA INFORMATINA DA INFORMATINA DA INFORMATINA DA INFORMATINA DA INFORMATINA DA INFORMATIN                                                                                                    | Durpock и миксии<br>(* Заявление: CEV № - (D 1429)<br>REEBIL (IERTHOCTH SA ПОДПОМАГАНЕ * (1<br>Номер на поворон периеп<br>471670100010002<br>471670100010005<br>471670100010005<br>471670100010001<br>471670100010012<br>471670100010012                                                                                                    |                                                                                                    |                                                                                                    | Tathnese scring, #2           18751           18751           18751           18751           18751           18751           18751           18751           18751           18751           18751           18751           18751           18751           18751           18751           18751           18751           18751           18751           18751                                                                  |  |  |  |  |  |
| Начало Заявиления Справом Регистър на упълнскиощавани<br>Контекст: Бенефиценит) Прини.<br>Запаления / Заявление | Aqria Peaceagene Santyadaren      Aqria Peaceagene Santyadaren      Pour no Verupeesaan Typertyeryyepaan u energene na noor      Imit ZARBII 3A. 703APCNOTO CTOTLAHCTBO II 3A      Powerpen en nosagoon napus:      Powerpen en nosagoon napus:      Powerpen en no                                                                                                    | Durpock и миксии                                                                                                    |                                                                                                    | Hantmichanne w copr.      Copa      Copa | Tathnees screet, #2           18751           18751           18751           18751           18751           18751           18751           18751           18751           18752           18753           18754           18755           18756           18757           18758           18759           18754           18755           18756           18757                                                                  |  |  |  |  |  |
| Начало Заявления Справол Регистър на упълнсиондавано<br>Контекст: Бенифициент: Прина:<br>Запаления / Заявление  | Image: Second Second                                                                                                    | Dispose и инении      Dispose и инении      CEV И - (D. 1429)      REEERI ДЕЛНОСТИ ЗА ПОДПОМАГАНЕ - (IC          Номе на леврои першеп          4146710001000          4716710010000          4716710010000          4716710010000          4716710010000          4716710010000          4716710010000          4716710010000          47167100100100          47167100100100          47167100100100          47167100100100          47167100100100          47167100100100          47167100100100          4716710001001          47167100100100          47167100100100          47167100100100          47167100100100          47167100100100          47167100100100          47167100100100          47167100100100          4716710001000          4716710001000          4716710001000          4716710001000          4716710001000          4716710001000          4716710001000          4716710001000          4716710001000          4716710001000          4716710001000          4716710001000          4716710001000          47167710001000          4716710001000          4716710001000          4716710001000          4716710001000          4716710001000          4716710001000          4716710001000          4716710001000          4716710001000          4716710001000          4716710001000          4716710001000          4716710001000          4716710001000          4716710001000          4716710001000          4716710001000          4716710001000          4716710001000          4716710001000          4716710001000          4716710001000          471671000100          4716710001000          471671000100          471671000100          471671000100          471671000100          471671000100          471671000100          471671000100          471671000100          471671000100          471671000100          471671000100          471671000100          471671000100          471671000100          471671000100          471671000100          471671000100          471671000100          471671000100          471671000100          471671000100 | Innuu en napurta (va):           0.45           0.5           0.30           1.30           2.1           2.1           2.1           2.1           2.1           2.1           2.1           2.1           2.1           2.1           2.1           2.1           2.1           2.1           2.1           2.1           2.1           2.1           2.1           2.1           2.1           2.1           2.1           2.1           2.1           2.1           2.1           2.2           2.1           2.2           2.3           2.4           2.5           2.7           2.8           2.9           2.1           2.1           2.2           2.3           2.4           2.5           2.6           2.7      2.7           2.8                                                                                                    |                                                                                                    | Taßnese warnen, 80           Mactionnowswee (EGATTE)           19791           19791           19791           19791           19791           19791           19791           19791           19792           19793           19794           19795           19795           19796           19797           19798           19798           19799           19791           19792           19793                                 |  |  |  |  |  |
| Начало Заявления Справол Регистър на упълнскиоцарания<br>Контакст: Бенифициент: Прина:<br>Запаления / Заявление | rra C Kapita Pukosayotno sa nonpodiveria C<br>Ppener no Viergeneque Tipectrystryseque e i composite na nos<br>- III ANBELIA NOLAPCISOTO CTOTLAHOTBO HI SAV<br>Presergen sa nosacou napun:   Presergen sa nosacou napun:   Presergen sa nosacou napun:   Presergen sa nosacou napun:   Presergen sa nosacou napun:  Presergen sa nosacou napun:  Pr                                                                                                    | Dispose и минения                                                                                                    | Immunolity           0.45           0.45           0.45           0.30           1.30           2.1           2.21           2.30           2.31           3.40           1.32           1.33           4.47           1.31           1.32           1.33           1.34                                                                                                    |                                                                                                    | Tedneses sorrag, 82           Mectonanossee (EGATTE)           18721           18721           18721           18721           18721           18721           18721           18721           18721           18721           18721           18721           18721           18721           18721           18721           18721           18721           18721           18721           18721           18722           18723 |  |  |  |  |  |
| Начало Заявления Справи Регистър на упълнсиондавани<br>Контекст: Бенефецентт: Прени:<br>Заваления / Заявление   | rra C Kapita Pukoosajarteo Sa norpediveria Pokoosajarteo Sa Norpediveria C Penero Martegenerajan Tejeoreprotytojegane u konseptan na nost<br>- ## ""AHBH SA JOSAPCKOTO CTOTIAHCTEO H SA<br>Presergen va nosaccor napun:<br>Presergen va nosaccor napun:<br>Pr | Dupport и минения                                                                                                    | Image: Image:                   |                                                                                                    | Tadowiew sorce, #91           46-1000000000000000000000000000000000000                                                                                                    |  |  |  |  |  |

След като се избере парцел със символ "моливче" 5.

ще се отвори документ с

Ø

информация за лозарския парцел и включените в него имоти:

| пересперет преструктуриране и консерсте на лози. Заявлени | HE.C.E.Y PE - (ID. 1429)    |                                            |                |                        |                    |
|-----------------------------------------------------------|-----------------------------|--------------------------------------------|----------------|------------------------|--------------------|
|                                                           |                             |                                            |                |                        |                    |
| • Заявление                                               |                             |                                            |                |                        | Has                |
| Документи за схема                                        |                             |                                            |                |                        |                    |
|                                                           | ДАННИ ЗА ЛОЗАРСКОТО         | стопанство и заявени дейности з            | ВА ПОДПОМАГАНЕ |                        |                    |
| Геометрия на лозарски парцел:                             |                             | × <                                        |                |                        |                    |
| Номер на лозарски парцел:                                 | 471670100010001             |                                            |                |                        |                    |
| Площ на парцела (ха):                                     | 0.45                        |                                            |                |                        |                    |
| Наименование на сорт:                                     | Сира                        |                                            |                |                        |                    |
| Местоположение (ЕКАТТЕ):                                  | 16701                       |                                            |                |                        |                    |
|                                                           |                             |                                            | История 💬 Г    | Преглед за валидност 🥥 | Назад 🖸 Съхрани 🖨  |
| <ul> <li>В КАДАСТРАЛНИ ИМОТИ, ПОПАДАЩИ В ЛОЗА</li> </ul>  | АРСКИЯ ПАРЦЕЛ (1 запис)     |                                            | -              |                        | Табличен изглед 🔛  |
| Геометрия на кадастралния имот:                           | Номер на кадастралния имот: | Площ на пресичане с лозарския парцел (ка): | : Година       | а на засаждане:        | Разстояние в реда: |
| / 🗢                                                       | 16701.30.2                  | 0.446                                      | 2017           | 0.                     | 83                 |
| 🕂 🖽 ЗАЯВЕНИ ДЕЙНОСТИ ЗА ПОДПОМАГАНЕ (мя                   | der saturch)                |                                            |                |                        | Табличен изглед 🖽  |

При избиране на символ за карта се отваря картата в СЕУ, в която се визуализира избрания парцел.